## How to plan an individual minor in the PlanApp?

You can use the Osiris PlanApp to plan your study programme and to request approval for your electives. Planning a minor can be done in the PlanApp via the Course Catalogue and Plan Later. For a detailed explanation on how to plan a pre-made minor, go to the manual <u>How to plan a minor in the PlanApp?</u>.

It is also possible to add an Individual Minor in Osiris. However, this combination of courses cannot have a custom title in Osiris ánd will not be mentioned on your diploma. You could always mention your minor on your CV!

*Tip*: Ask for advice at the Student Career Centre on how to create a nice CV. When you think you have very good reasons to still include an Individual Minor in your electives, then first discuss this with your study advisor and then use the following manual.

**BE AWARE** to always save your plan in between changes and before you close the PlanApp. In order to make your study plan definite, you need to request approval for your electives. For information on how to request approval for your electives, see the manual <u>How to request</u> <u>approval for electives?</u>

This manual describes how to plan an individual minor in the PlanApp

1. If you wish to set up several courses as an individual minor, you first have to add these courses separately as electives in the PlanApp.

- When following an individual minor composed of WUR courses you can easily plan them in the PlanApp. How to add a course in the PlanApp is described in this manual <u>How to plan a course</u> in the PlanApp?

- When following an individual minor composed of courses from another university plan these courses by following this manual <u>How to plan electives from another university?</u>

|                                                                                                    | Plan                                                                                                    | Course Catalogue            | Curriculum                                                   | 6666719                                          | - Sarah Woodbead-Os             | iris 🗸 English 💌        |
|----------------------------------------------------------------------------------------------------|----------------------------------------------------------------------------------------------------|-----------------------------|--------------------------------------------------------------|--------------------------------------------------|---------------------------------|-------------------------|
| SAVE VALIDATE PLAN DRAF                                                                                                    | T V OPTIONS V                                                                                                    |                             | VIER                                                         | Add courses to Plan Later by a personal course . | searching for <u>course cat</u> | alogue or create an     |
| Plan: DEFAULT MNH  Period 1 Period                                                                                                    | Confirm choices for Electives                                                                                                    |                             |                                                              | ×                                                |                                 |                         |
| Year 1 2020-2021                                                                                                    | Please motivate the selection of your electives in the grey box. T<br>where applicable minor(s), you are submitting for approval are si<br>right. | he courses, and hown on the | Your choices:<br>Courses                                     |                                                  |                                 |                         |
| Molecular<br>Regulation of Health<br>& Disease                                                                                                    | Number of credits selected: 18 (Total in program: 138)                                                                                            |                             | ADP30806 Adaptation Physiology<br>Registered for course      | _                                                |                                 |                         |
| HNH30506<br>Principles of<br>Sensory Science                                                                                                    |                                                                                                    |                             | ADP20306 Immunology and Thermoregulation<br>Year 1- Period 2 |                                                  |                                 | :                       |
| YNH30803         Advanced           Professional         Neuroscience           Perspectives on         Techniques           Nutrition         Course obtain |                                                                                                    |                             | NWI-NM099B Advanced Neuroscience Techniq<br>Course obtained  | ues                                              | ology Register                  | ed Year 1- Period 5     |
| + HAP30306<br>Nutritional<br>Physiology<br>Registered for<br>course                                                                                          | Upload document<br>Attach the required supporting documents (up to 8, max 50Mb e<br>TST INCE NOVE UPTE: IPE and IREE files are allowed)           | each, only PFD,             |                                                              |                                                  | Course Obtaine                  | d Year 1- 💼<br>Period 2 |
| +<br>Year 2 2021-2022                                                                                                    | ATTACH FILE                                                                                                    |                             |                                                              |                                                  | ctice CBI                       | PLAN NOW 👻 🧃            |
| CBI70424 MSc +<br>Internship CBI                                                                                                    |                                                                                                    |                             |                                                              |                                                  | HL                              | PLAN NOW V              |
| HAP80436 MSc Thesis<br>Human and Animal<br>Physiology                                                                                                    | ВАСК                                                                                                    |                             |                                                              | SUBMIT FOR APPROVAL                              | ЭМ                              | PLAN NOW 👻 🧻            |
| +                                                                                                    | shout the year are at this moment planned in period 1 of the relevan                                                                              | nt year. This includes ma   | ny of the Theses Internships and                             | CPT79524 MSc Research Pra                        | actice COM                      |                         |
| Research Practices. This is a temporary situation                                                                                                    | in as we develop the PlanApp further.                                                                                                    | n year. maa malaada ma      | ny et alle medeo, meendings and                              | FQD79324 MSc Research Pra<br>&Des.               | actice Food Quality             | PLAN NOW -              |

2. If you wish to set up several courses as an individual minor, you have to add a motivation for this in the Explanation box or by adding a document via the **ATTACH FILE** button while requesting approval for your electives.

|                                                            |                                                |                                                         |                                                         |                                                    | 🛗<br>Plan Ca                                 | 🗢<br>ourse Catalogue         | Curri                                              | <b>L</b><br>culum                                 |                                                                    | 6666694 - John Muller-Osiris 🗸 English                                                |
|------------------------------------------------------------|------------------------------------------------|---------------------------------------------------------|---------------------------------------------------------|----------------------------------------------------|----------------------------------------------|------------------------------|----------------------------------------------------|---------------------------------------------------|--------------------------------------------------------------------|---------------------------------------------------------------------------------------|
| SAVE Plan: DEFAULT BBI                                     | VALIDA                                         | ATE PLAN DR                                             | AFT 🗸                                                   | OPTIONS V                                          | Review moment: final review n                | moment<br>been approved Save | ed on: D                                           | ecember 9th 2020 - 13:14 hour                     | LAN LATER                                                          | Add courses to Plan Later by searching for <u>course catalogue</u><br>Specialisations |
| Period 1                                                   |                                                | Period 2                                                | ecember                                                 | Period 3 incl Resit 1                              | Period 4                                     | Period 5                     |                                                    | Period 6 incl Resit 2                             |                                                                    |                                                                                       |
| Year 1 2019-2020                                           |                                                |                                                         |                                                         |                                                    |                                              |                              |                                                    |                                                   |                                                                    | Electives                                                                             |
| ORC13803 Bio-<br>organic<br>Chemistry for<br>Life Sciences | CBI10306 Cell<br>Biology<br>Course<br>obtained | GEN11806<br>Fundamentals<br>of Genetics<br>and Molecula | GEN11806<br>Fundamentals<br>of Genetics<br>and Molecula | GEN11306<br>Evolution and<br>Systematics<br>Course | EZO10306<br>Human and<br>Animal Biology<br>I | ~                            | BIP10803<br>Physics for Life<br>Sciences<br>Course |                                                   | BPE36306 Advanced Bioreactor Registered Year 2-<br>Design Period 3 |                                                                                       |
| Course<br>obtained                                         | Course<br>obtained                             | MAT14903                                                | ~                                                       | Course<br>obtained                                 |                                              | Course<br>obtained           |                                                    |                                                   |                                                                    | MAE50806 Advanced Molecular<br>Ecology Registered Year 2-<br>Pariod 3                 |
| PEN10503<br>Ecology I                                      | ~                                              | Mathematics 2<br>Course<br>obtained                     |                                                         | +                                                  | +                                            | PPH10806<br>Structure and    | ~                                                  | BIS10306<br>Biodiversity of<br>The<br>Netherlando |                                                                    | GE056806 Advanced Qualitative<br>Research Methods Registered Year 2-<br>Period 3      |
| obtained                                                   |                                                | PCC12803                                                | $\checkmark$                                            |                                                    |                                              | Plants                       |                                                    | Course<br>obtained                                |                                                                    | BNT53303 Advanced Inorganic<br>Chemistry Registered Year 2-<br>Period 4               |
| PEN20503<br>Ecology II<br>Course                           | ~                                              | Chemistry for<br>the Life<br>Sciences                   |                                                         |                                                    |                                              | obtained                     |                                                    | MAT15003 ✓<br>Mathematics 3                       |                                                                    | YNH10302 Basic Skills for BVG-<br>students Registered Year 2-<br>Period 2             |
| obtained                                                   |                                                | Course<br>obtained                                      |                                                         |                                                    |                                              |                              |                                                    | Course<br>obtained                                |                                                                    | ADP20306 Immunology and<br>Thermoregulation Registered Year 2-<br>Derind 2            |
| MAT15303<br>Statistics 1<br>Course                         | ~                                              | +                                                       |                                                         |                                                    |                                              |                              |                                                    | +                                                 |                                                                    | QVE20306 Veterinary Epidemiology<br>and Economics Registered Year 2-<br>Period 2      |
| obtained                                                   |                                                |                                                         |                                                         |                                                    |                                              |                              |                                                    |                                                   |                                                                    | ZSS06000 General Safety Registered Year 2- Period 2                                   |

3. The examining board approves your electives as separate courses and mentions in the field of approval whether they agree with your request for an individual minor.

## After completion

When you successfully completed all courses of the individual minor, you ask the examining board whether your approved individual minor can be added in Osiris by sending them an email with your study advisor in the cc field.

**BE AWARE**: When the grades of the courses in your individual minor are your last grades before graduation, it is important that you inform the examining board about your request of administration of your individual minor immediately when you receive your grades.

- For an individual minor which is composed out of WUR courses, you can email your request to the examining board directly after the last test of the courses belonging to your individual minor.

- For external courses, you can send your request to the examining board when the SSC has received your transcript of records from the institution where you followed the courses. How to inform SSC about your transcript of records is described at the following website: <u>https://www.wur.nl/en/Education-Programmes/Current-Students/Adding-externalcourses-to-your-Study-Programme.htm</u>

The individual minor can be entered in Osiris during the graduation process. However, it is not possible anymore after you graduated.